## Industry Interactive Procurement System (IIPS)

Douglas Baptist, Project Manager Information Management Systems Division US Department of Energy

## **IIPS** Functions

- Issue synopses, solicitations and related documents via the Internet
- Receive and Respond to Solicitation Specific Questions
- Receive proposal, bid or application information electronically
- Provide access to proposal information to authorized personnel through a web browser
- Conduct negotiations or obtain clarifications
- Issue award documents

# **IIPS** Security

- Security Plan in place and approved by DOE's Chief Information Officer
  - System security tested by DOE's Computer Incident Advisory Capability team
- Security measures include:
  - Encryption on the IIPS server
  - Use of Secure Sockets Layer (SSL)
  - Application specific security implemented

## **IIPS Site Map**

1

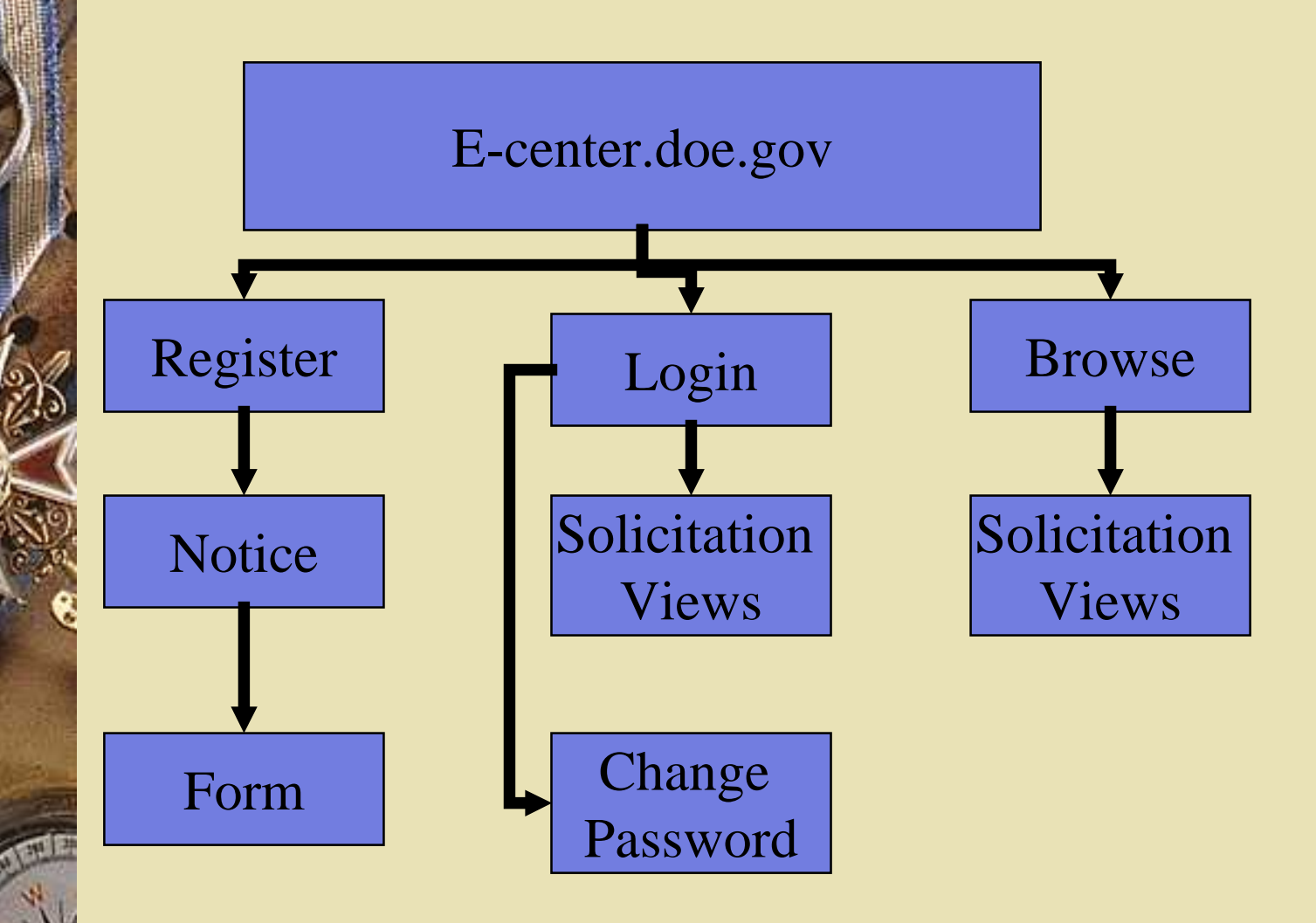

## Grants.Gov Notification Service

- DOE uses Grants.Gov as the location for you to subscribe to receive notifications of financial assistance opportunities when initially posted to IIPS
- Grants.Gov is the single government pointof-entry for discretionary financial assistance opportunities
- Located at http://www.fedgrants.gov

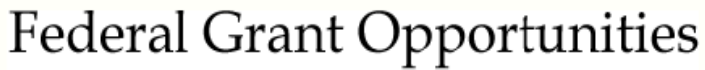

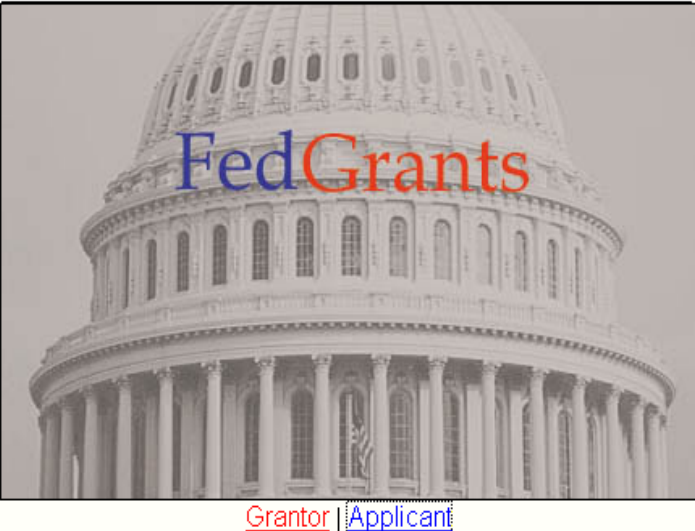

This site gives grantors a means to post solicitations for grants. It also gives applicants a single site for obtaining these solicitations.

For support or questions, please contact FedGrants support at <u>support@fedgrants.gov</u>

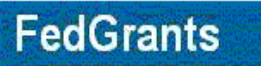

Federal Funding Opportunities

#### <u>Search Grants Postings</u> Applicant Notification Service

| Agency                                               | Offices |              | Grants Opport     | unities          |                    |
|------------------------------------------------------|---------|--------------|-------------------|------------------|--------------------|
| AID<br>Agency for International Development          | Offices | Posted Dates | Activity Category | CFDA Code        | Eligibility        |
| CNCS<br>Corporation for National & Community Service | Offices | Posted Dates | Activity Category | CFDA Code        | Eligibility        |
| DEMO<br>Demo Agency                                  | Offices | Posted Dates | Activity Category | <u>CFDA Code</u> | <u>Eligibility</u> |
| DOC<br>Department of Commerce                        | Offices | Posted Dates | Activity Category | <u>CFDA Code</u> | Eligibility        |
| DOE<br>Department of Energy                          | Offices | Posted Dates | Activity Category | CFDA Code        | Eligibility        |
| DOI<br>Department of Interior                        | Offices | Posted Dates | Activity Category | CFDA Code        | Eligibility        |
| DOJ<br>Department of Justice                         | Offices | Posted Dates | Activity Category | CFDA Code        | Eligibility        |
|                                                      |         |              |                   |                  |                    |

Applicants/AID/eligibility\_1.html

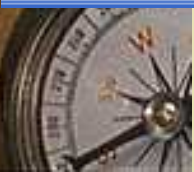

🌍 Internet

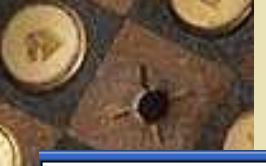

### FedGrants

Federal Funding Opportunities

### **Federal Grants Notification Service**

**Disclaimer:** This service is provided for convenience only and does not serve as a guarantee of notification. Subscribers to this list service are ultimately responsible for reviewing the <u>Federal Grants Opportunities</u> site for all information relevant to desired funding opportunities.

Sign up to receive grants announcements from the Federal Grants Opportunities (FGO). After subscribing you will receive announcements of new grants and modifications of existing grant announcements.

Four options are available:

- 1. Register to receive all notices for selected notices based on funding opportunity number.
- 2. Register to receive all notices from selected agencies and categories of funding activities.
- 3. Register to receive all notices from selected interest and eligibility groups.
- 4. Register to receive all grants notices.

Users of this service may add new subscriptions or **unsubscribe** from all subscriptions at any time.

To remove 1 or more subscriptions, first unsubscribe from all subscriptions, then re-subscribe to the subscriptions you want to keep.

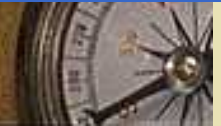

## **IIPS** Registration

- Required for "industry" to submit proposals, bids, or applications
- Minimal information requested
- Valid for an indefinite period of time and for any solicitation
- Password provided or may be selected by the person registering

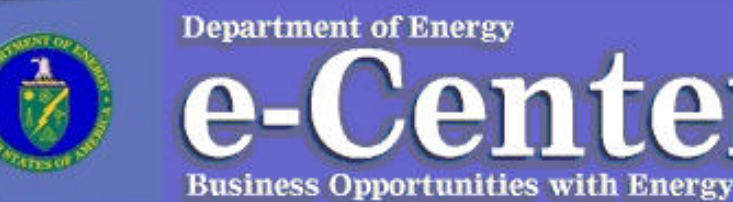

#### About e-Center

**Browse Opportunities** 

Register

Login

Help

Hello, you are currently visiting the Department of Energy's ecenter. The e-center is the Department of Energy's web site for information on doing business with the Department of Energy, including viewing current business opportunities, registering to submit proposals, and obtaining information and guidance on the acquisition and financial assistance award process.

Center

## Click on the Register button

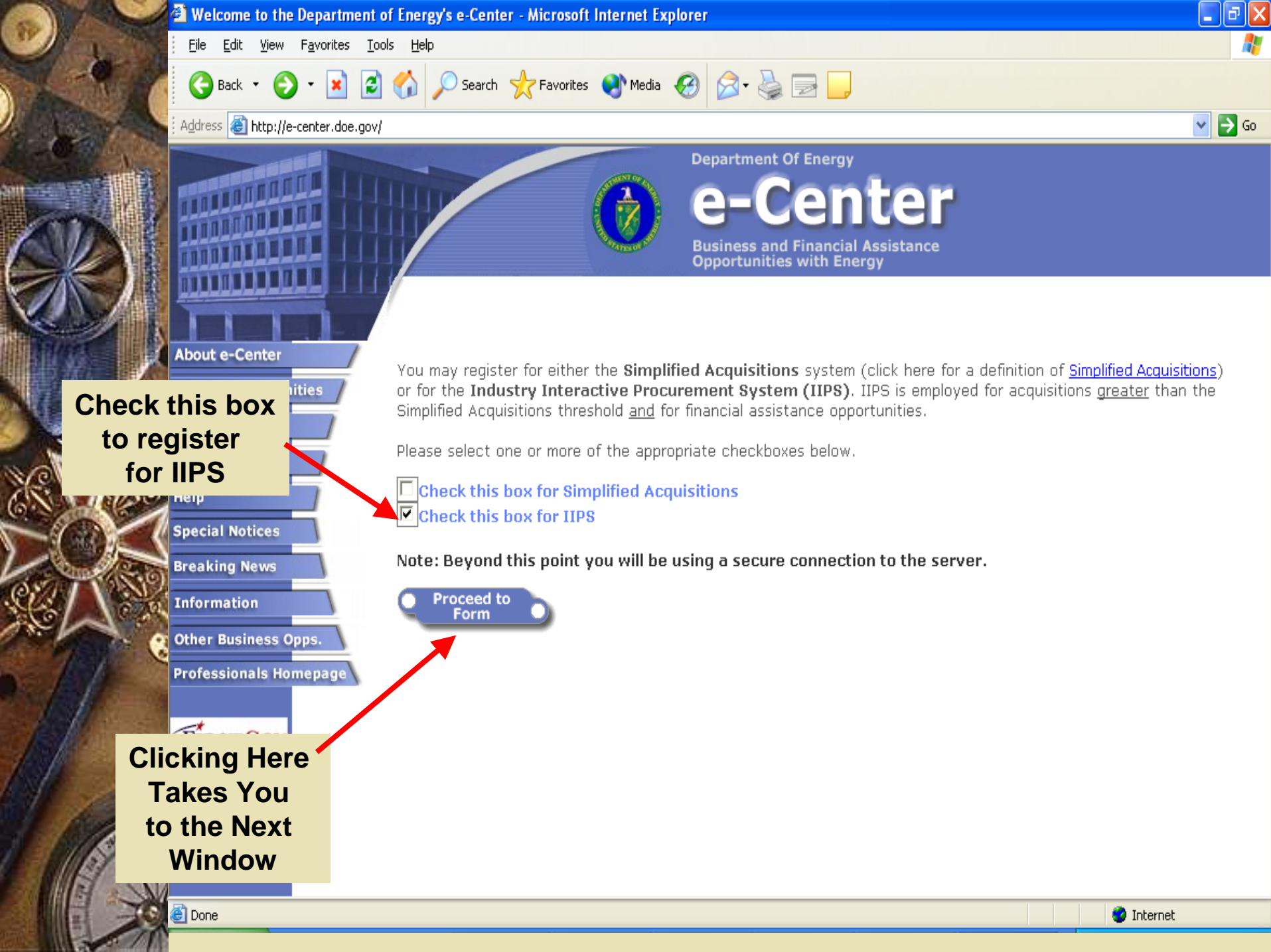

### Read the Notice and click on "I Accept" to proceed

#### **Notice of Disclaimer**

As a condition to register or to the Department of Energy's E-Center, you on behalf of your company agree to the terms and conditions of this Notice of Disclaimer (this "Notice"). This Notice sets forth the General Terms and Conditions regarding the use of the E-Center and the two systems which the E-Center provides access to. By clicking on the accept button below, you acknowledge that you are aware of and accept the parameters within which the US department of Energy (DOE) will be conducting electronic business via the E-Center.

- Once you register with IIPS, you may join a solicitation specific mailing list; however, DOE makes no guarantee of electronic mail notification. Therefore, best practice would include frequent visits to the E-Center web site.
- As stated above DOE's preferred method of accomplishing an "electronic" signature is by completing and submitting the requested information via the E-center using your unique user name and password. However, for solicitations posted on the IIPS system, at the discretion of the Contracting Officer, electronic

signatures may be accomplished by another means including: by completing, signing, and transmitting the requests information via email or facsimile or by manually signing the requested documents and submitting the signed original via US mail.

 Note that due to the volume of transmissions, DOE is not able to follow up if we get 'Out-of-Office' messages from your email accounts.

I Decline

I Accept

|                         | General Company Information                                                            |
|-------------------------|----------------------------------------------------------------------------------------|
| Company Name:           |                                                                                        |
| Business Unit:          |                                                                                        |
| DUNS Code:              |                                                                                        |
| DUNS + 4:               |                                                                                        |
| Street / PO Add         | ress: O                                                                                |
| Street / PO Add         | ress:                                                                                  |
| City, State, Zip:       |                                                                                        |
| Number of<br>employees: | (including affiliates, for four preceding calenda quarters. Reg'd for small business): |
|                         | quarters. Req u for small busiless j:                                                  |

Tu

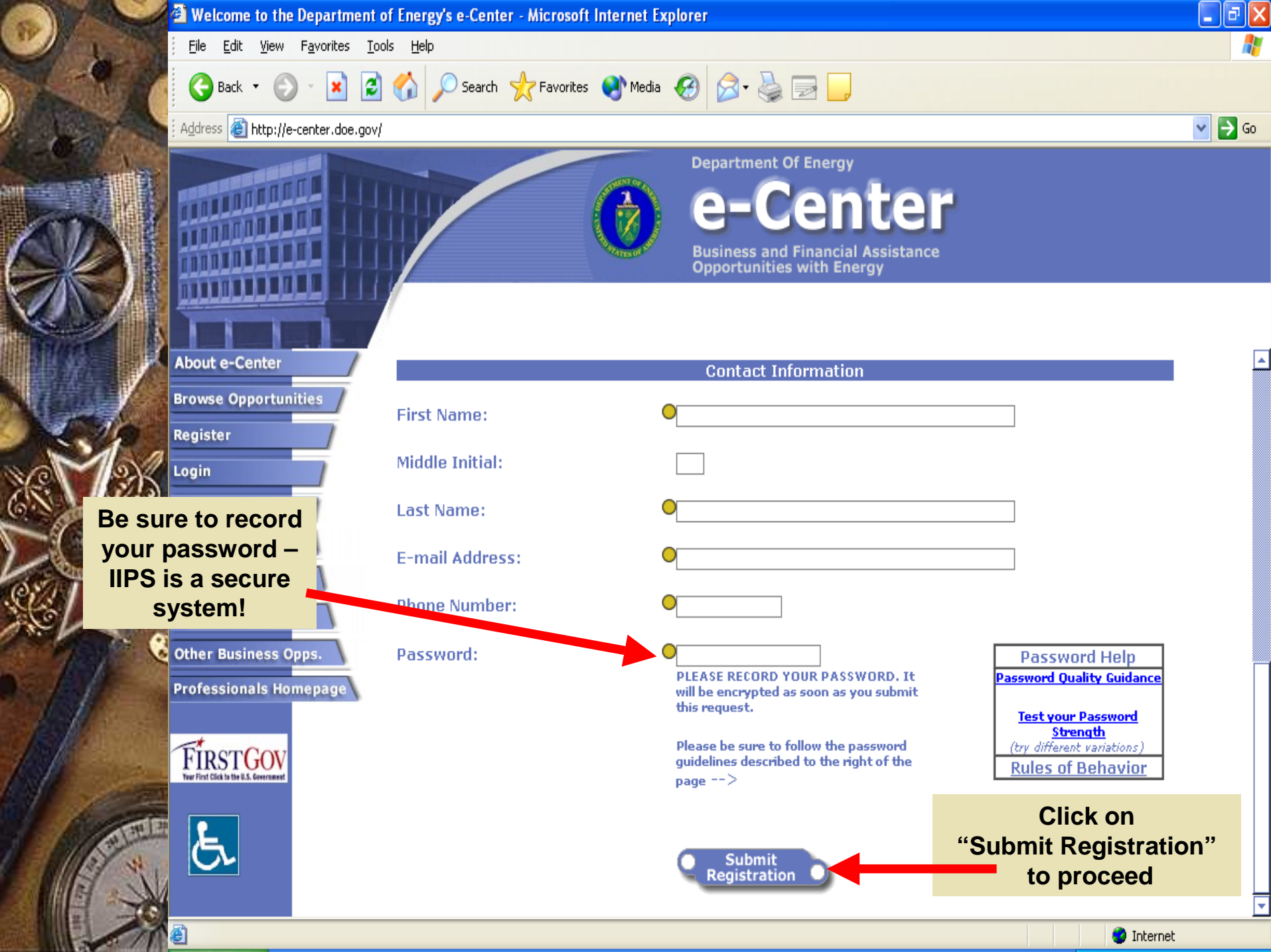

## Login Process

• Go to the E-Center home page – http://e-center.doe.gov Click on Login button Click on the Industry Interactive Procurement System radio button A dialog box appears - Enter your user name & password, click "OK" The "View Opportunities By" page appears

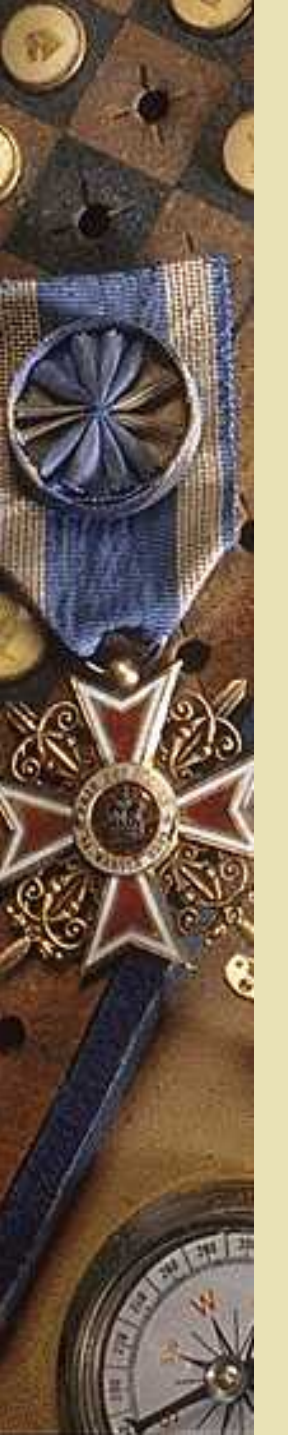

| e 🔛  |
|------|
| 1.12 |
|      |
| L    |

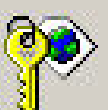

| Site:     | e-center.doe.gov               |
|-----------|--------------------------------|
| Realm     | /iips                          |
| User Name | ļ.                             |
| Password  |                                |
| Save this | password in your password list |

? ×

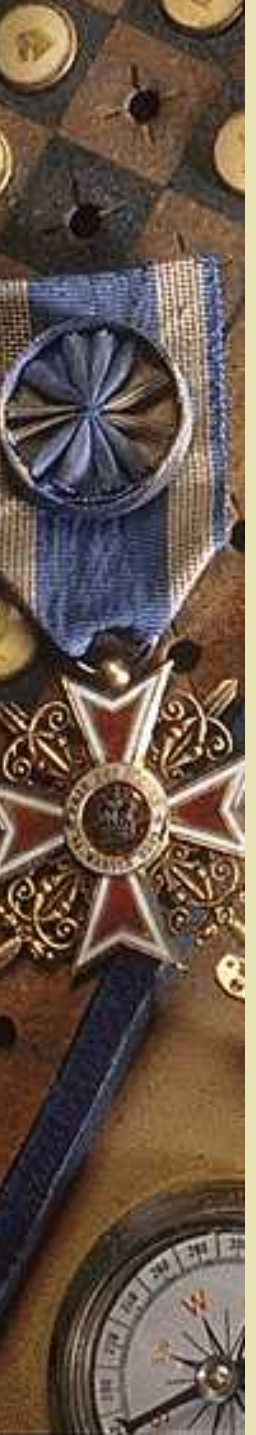

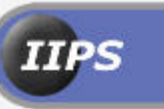

U.S. Deptartment of Energy Industry Interactive Procurement System Version 3.0

### View Opportunities As Sorted By:

- <u>) Number</u>
- <u>Contracting Activity</u>
  - Date Posted
- CFDA Code
- <u>Type of Action</u>
- Award Archive
- Special Notices

- Current Status
  - Program Office
- <u>) Title</u>
- Classification Code
- **Contracting Officer**

**Breaking News** 

### View Questions

### Click here for IIPS User's Guides

Need Help/Support? Industry Interactive Procurement System Support Help Desk Hours are Mon-Fri, 8:00 am - 8:00 pm Eastern Time (except Federal Holidays) 800-683-0751 Creating a Financial Assistance Application

- Log in through the DOE-Center page
- Choose a "View Opportunities . . ." option
- Navigate to the appropriate solicitation and click on the main solicitation document
  - Click on the "Create Application" link
  - Complete the form
- Click on the "Continue" button
- Click on the "Attach Application" link

Creating an Application (continued)

- Complete the form by attaching the file(s)
  - Click on the "Submit" button
- An acknowledgement is received
  - Follow the appropriate link on the acknowledgement page
    - Attach additional files, or
    - Verify submission

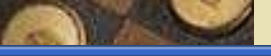

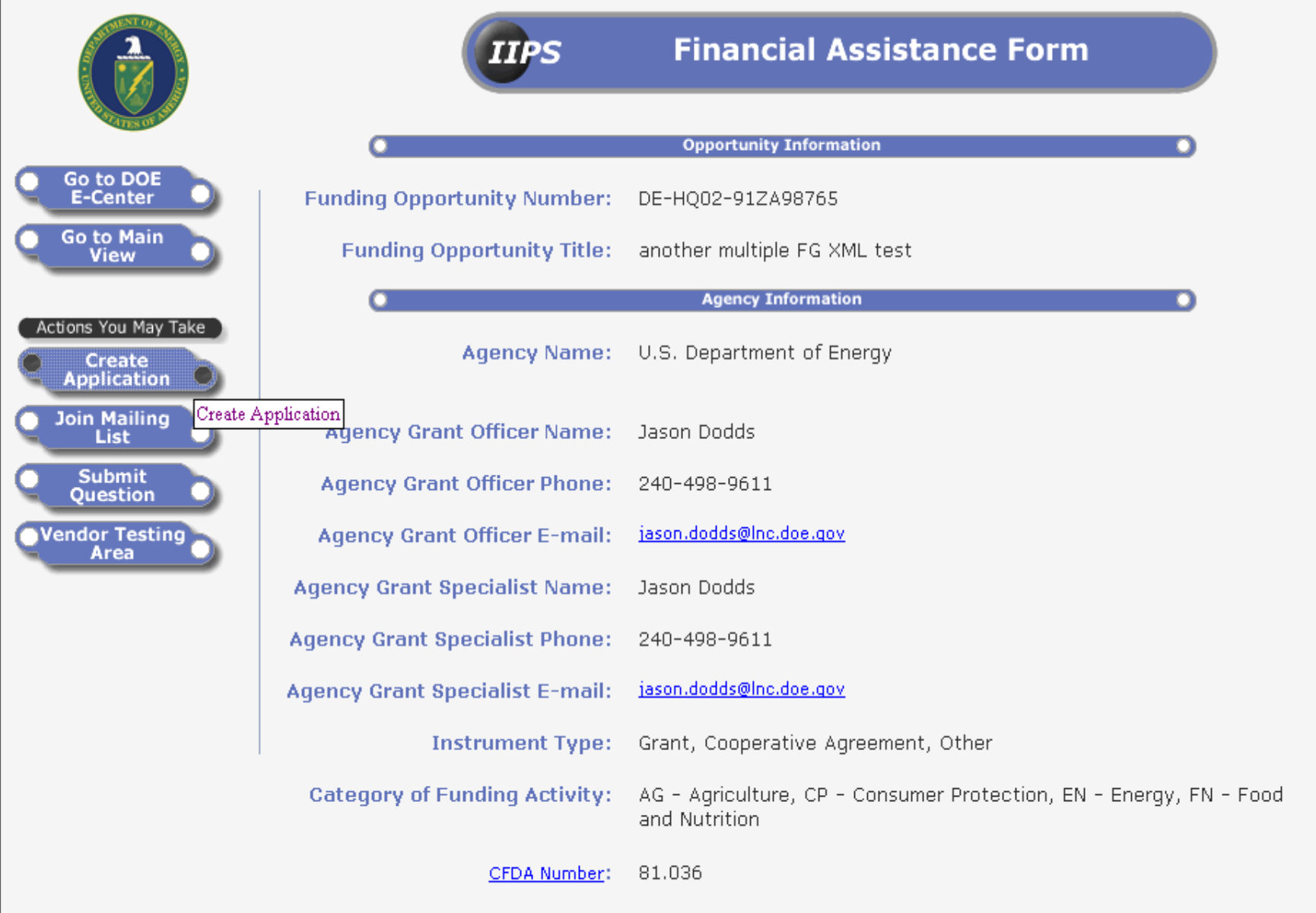

PEDA Titley Inventions and Innevation

🔒 🥝 Internet

🙆 https://doe-iips2.pr.doe.gov/dev/busopor.nsf/Proposal?OpenForm&ParentUNID=C9BBFFFBB8B4A79485256CD800569680

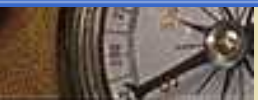

| Submission Tracking Number: ZA98765-1793 | 5 |
|------------------------------------------|---|
| Fields marked with \Theta are required   |   |

\*

•

🔒 🥝 Internet

|                       | Tielus markeu Mitr 🗸 are required                             |
|-----------------------|---------------------------------------------------------------|
| Go to DOE<br>E-Center | Application Cover Page                                        |
| io to Main<br>View    | Opportunity Number: DE-HQ02-91ZA98765                         |
|                       | <b>Opportunity Title:</b> another multiple FG XML test        |
|                       | Application Post Date: 05/08/2003 10:26:23 AM EDT             |
|                       | Application Subject: O Grant Application                      |
|                       | Contractor Company Name: OBaptist Innovative Computing        |
|                       | Street Address1: 0 123 Hard Drive                             |
|                       | Street Address2:                                              |
|                       | City: Washington                                              |
|                       | State: ODC                                                    |
|                       | <b>Zip:</b> 20585                                             |
|                       | Contractor Contact Name: Doug Baptiste                        |
|                       | Contact Phone: 202-586-0813<br>(Enter in format xxx-xxx-xxxx) |
|                       | Contact E-Mail Address: Odbaptist@comcast.net                 |
|                       |                                                               |
|                       |                                                               |

Continue

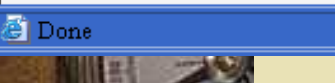

1

Q

Q

Eile Edit View Favorites Lools Help

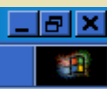

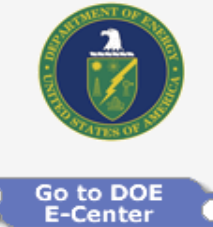

Go to Main View

Actions You May Take Vendor Testing Area

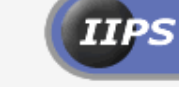

### **Application Cover Page**

#### Submission Tracking Number: ZA98765-17908

| 0                          | Application Cover Page       |
|----------------------------|------------------------------|
| Opportunity Number:        | DE-HQ02-91ZA98765            |
| Opportunity Title:         | another multiple FG XML test |
| Application Post Date:     | 05/08/2003 10:26:23 AM EDT   |
| Application Subject:       | Grant Application            |
| Contractor Company Name:   | Baptist Innovative Computing |
| Street Address1:           | 123 Hard Drive               |
| Street Address2:           |                              |
| City:                      | Washington                   |
| State:                     | DC                           |
| Zip:                       | 20585                        |
| Contractor Contact Name:   | Doug Baptiste                |
| Contact Phone:             | 202-586-0813                 |
| Contact E-Mail Address:    | dbaptist@comcast.net         |
| Proposal Attachment Links: | Attach Application           |

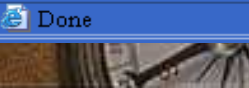

🐔 New Proposal - Microsoft Internet Explorer

IIPS

Eile Edit Yiew Favorites Tools Help

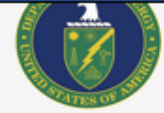

### Financial Assistance Application

\_ 8 ×

-

Submission Tracking Number: ZA98765-17908-14222-12643

|            |                                       | Fields marked with \Theta are required        |            |
|------------|---------------------------------------|-----------------------------------------------|------------|
| Go to DOE  | •                                     | Financial Assistance Application              |            |
| Go to Main | Bid/Solicitation Number:              | DE-HQ02-91ZA98765                             |            |
| View       | Title:                                | another multiple FG XML test                  |            |
|            | Attachment Post Date:                 | 05/08/2003 10:29:34 AM EDT                    |            |
|            | Subject:                              | Grant Application                             |            |
|            | Company Name:                         | Baptist Innovative Computing                  |            |
|            | Street Address 1:                     | 123 Hard Drive                                |            |
|            | Street Address 2:                     |                                               |            |
|            | City:                                 | Washington                                    |            |
|            | State:                                | DC                                            |            |
|            | Zip:                                  | 20585                                         |            |
|            | Contractor Contact Name:              | Doug Baptiste                                 |            |
|            | Contact Phone Number:                 | 202-586-0813                                  |            |
|            | Contact E-mail:                       | dbaptist@comcast.net                          |            |
|            | •                                     | File Attachments                              |            |
|            | Application/Pre<br>Certifications and | re-Application Browse<br>nd Assurances Browse |            |
| 🗧 Done     |                                       |                                               | 🥑 Internet |

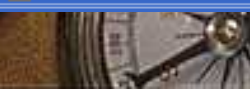

# Solicitation Specific Mailing List

- Click on the "Join Mailing List" button at the left on the specific Solicitation Form page
  Complete the form and click on the "Submit"
  - button
- Notices will be provided when the specific synopsis/solicitation is revised in the future
- No guarantee is provided regarding receipt of notices

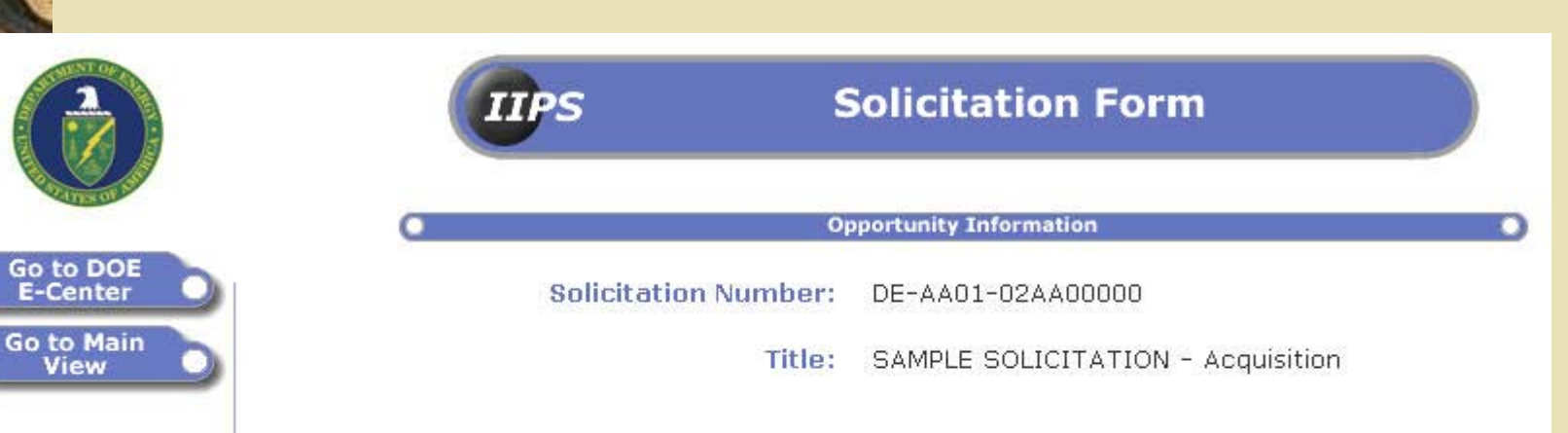

#### Description:

Actions You May Take

Create Proposal

Join Mailing

List

Submit

Question

Vendor Testing Area THIS IS A SAMPLE SOLICITATION. The purpose of this solicitation is to provide reusers (potential offerors/vendors/applicants) with the opportunity to practice uploading/downloading documents in the Industry Interactive Procurement System prior to submitting actual proposal documents. Please be aware that not all fields Sample Solicitation are fully functional; however, users will be able to experience witial process for working with documents in IIPS over the Internet.

You houst be a registered user in order to submit proposals/applications in respon the Saluple Solicitation. Complete instructions for accomplishing these actions are detailed in the online Users Guide (see the URL link below).

> Click on "Join Mailing List"

#### Note: The government makes no guarantee of e-mail notification. Best practice would be frequent visits to this site.

#### Solicitation Number: DE-AA01-02AA00000

| Fie                                 | lds marked with 🔿 are required.                                                                   |
|-------------------------------------|---------------------------------------------------------------------------------------------------|
| 0                                   | Company Information                                                                               |
| Company Name:                       |                                                                                                   |
| Business Unit:                      |                                                                                                   |
| Street / P.O. Address:              |                                                                                                   |
| Street / P.O. Address:              |                                                                                                   |
| City:                               |                                                                                                   |
| State:                              |                                                                                                   |
| Zip Code:                           |                                                                                                   |
|                                     |                                                                                                   |
| 0                                   | Point of Contact Information                                                                      |
| First Name:                         |                                                                                                   |
| Middle Initial:                     |                                                                                                   |
| Last Name:                          |                                                                                                   |
| Phone Number:                       |                                                                                                   |
|                                     | (Phone number in format xxx-xxx-xxxx)                                                             |
| E-mail:                             |                                                                                                   |
| By submitting this form you will be | e notified via E-Mail each time documents related to this solicitation are<br>posted or modified. |
| Submit                              |                                                                                                   |

Fill out the form and click on the "Submit" button to join the Mailing List for this Solicitation

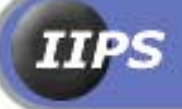

### **Action Processed**

Thank you Ted. Notification of all new and modified documents regarding solicitation number DE-AA01-02AA00000 will be delivered to you at tkurkowski@commspeed.net. You may now close this box.

## Questions & Answers

- Anyone may submit and view questions
  Link to Q&As found on the main Solicitation Form page
  - Submitter advised via email when a response is provided
  - Access to answers provided to all parties simultaneously

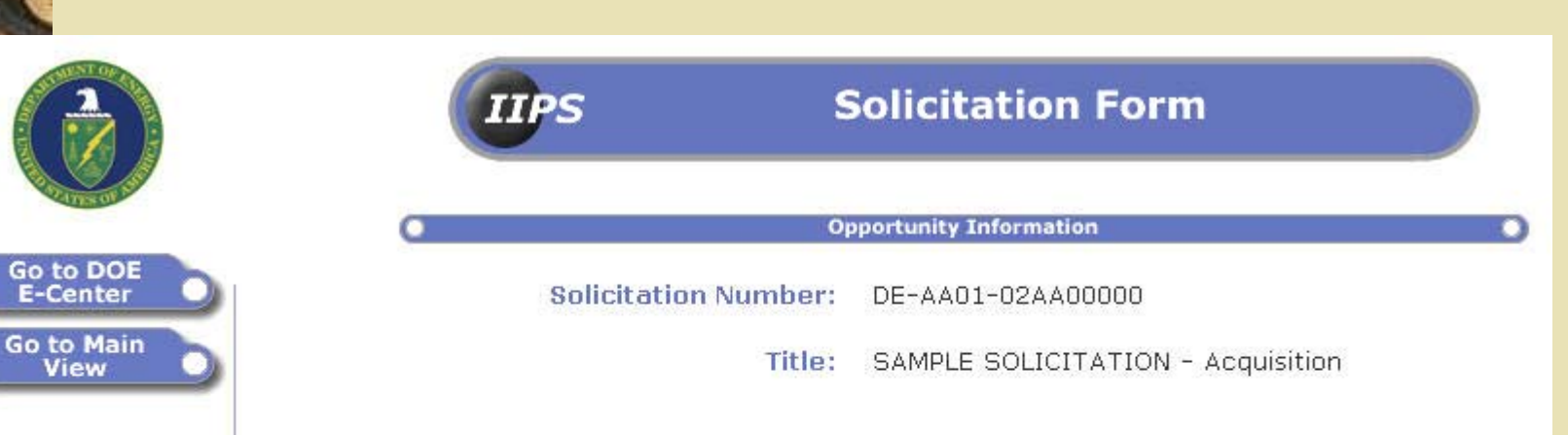

### Description:

Actions You May Take

Create Proposal

Join Mailing

List

Submit

Question

Vendor Testing Area THIS IS A SAMPLE SOLICITATION. The purpose of this solicitation is to provide reusers (potential offerors/vendors/applicants) with the opportunity to practice uploading/downloading documents in the Industry Interactive Procurement System prior to submitting actual proposal documents. Please be aware that not all fields Sample Solicitation are fully functional; however, users will be able to experience initial process for working with documents in IIPS over the Internet.

You must be a registered user in order to submit proposals/applications in respon the Sample Solicitation. Complete instructions for accomplishing these actions are detailed in the online Users Guide (see the URL link below).

> Click on "Submit Question"

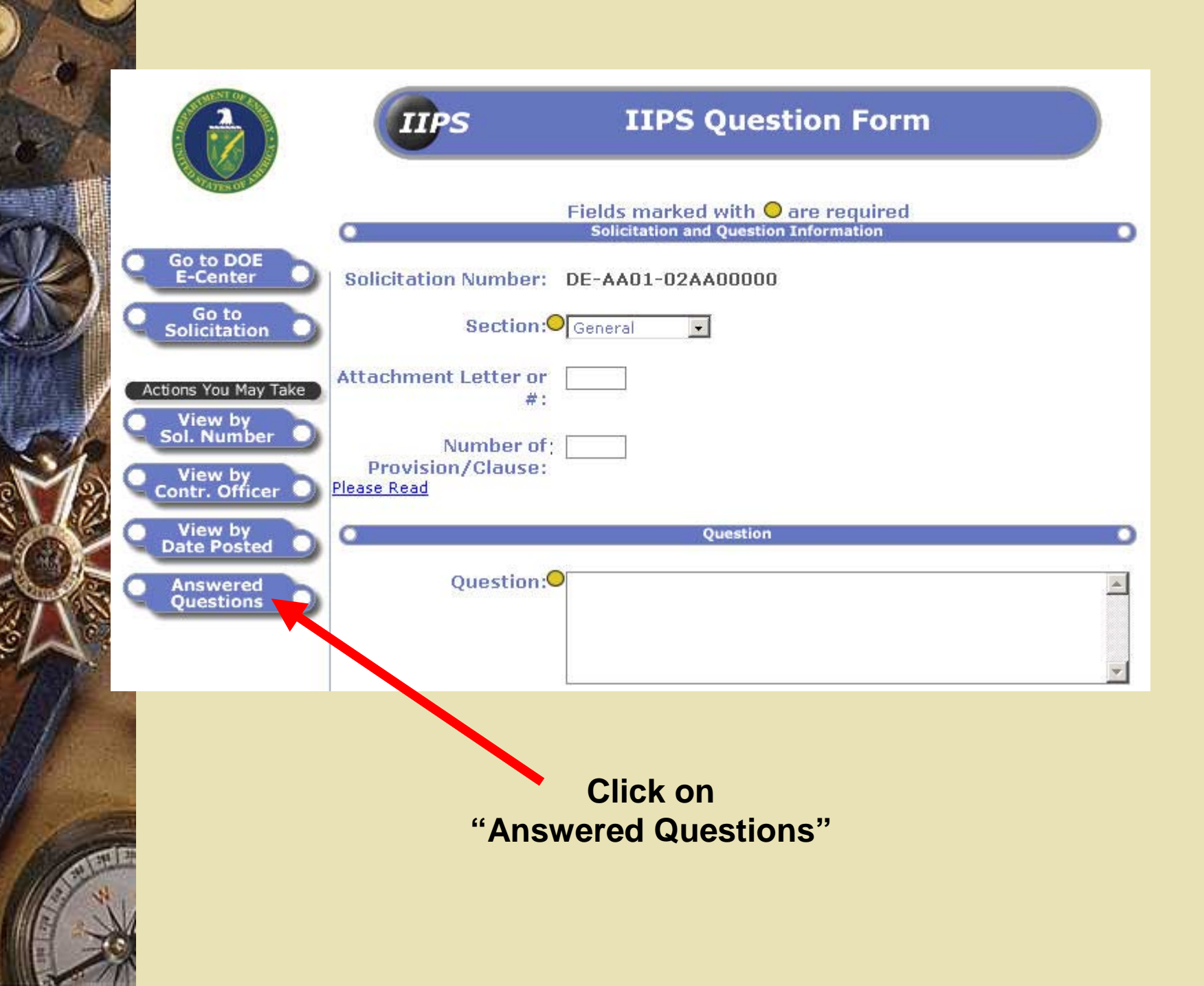

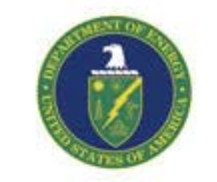

Go to DOE E-Center

Go to Main View

View by Sol. Number

View by Contr. Officer

View by Date Posted

Answered Questions

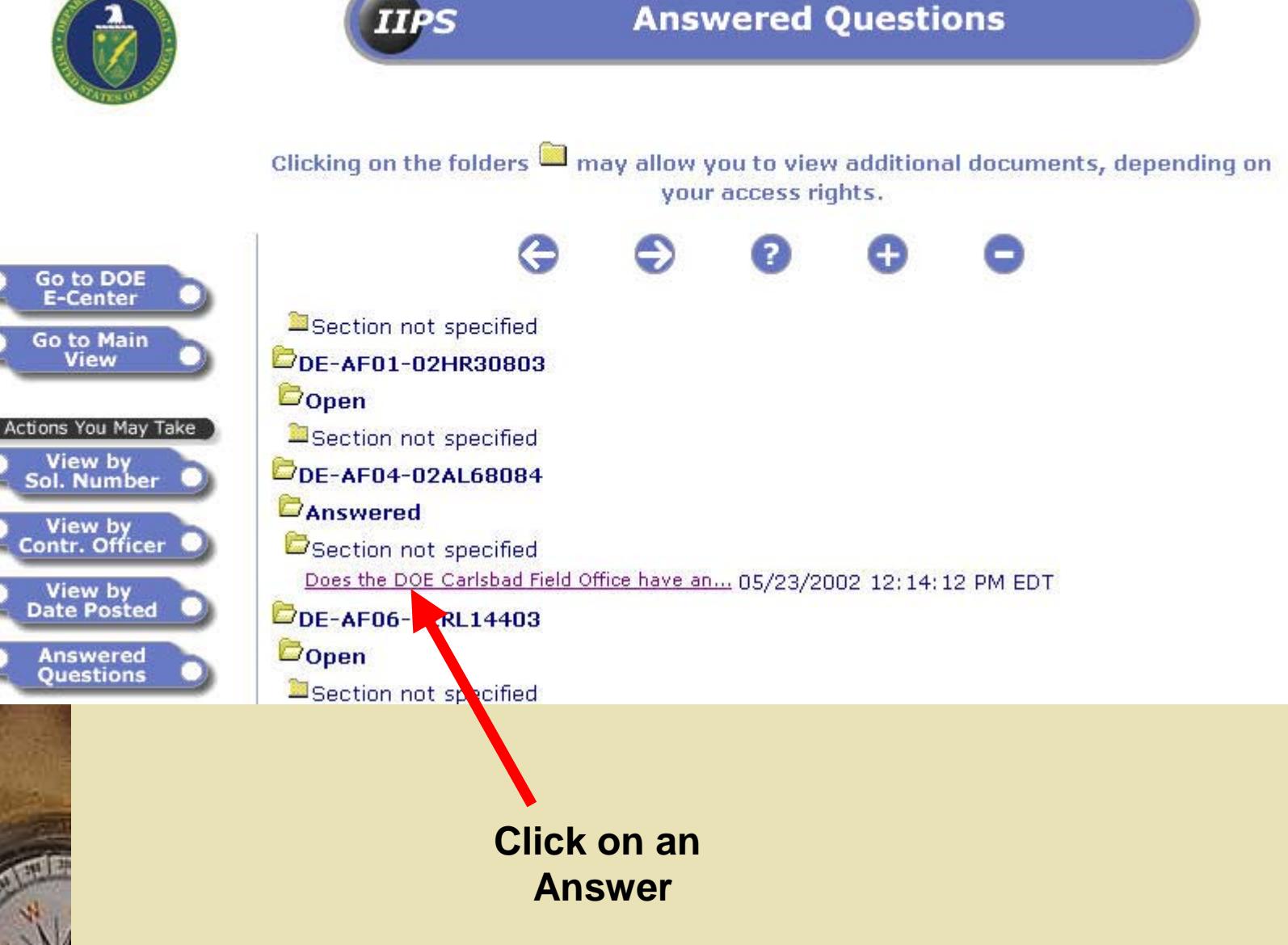

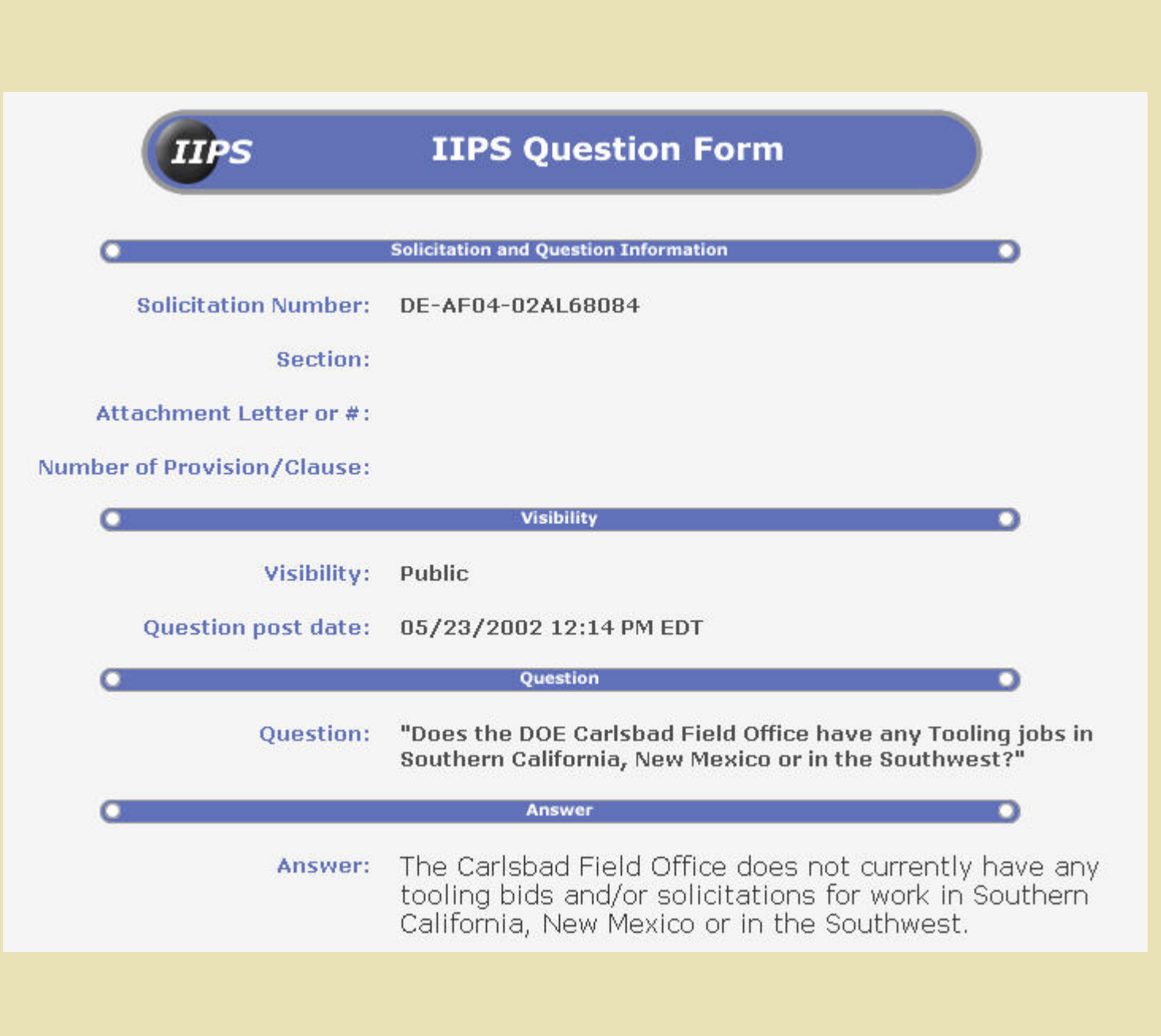

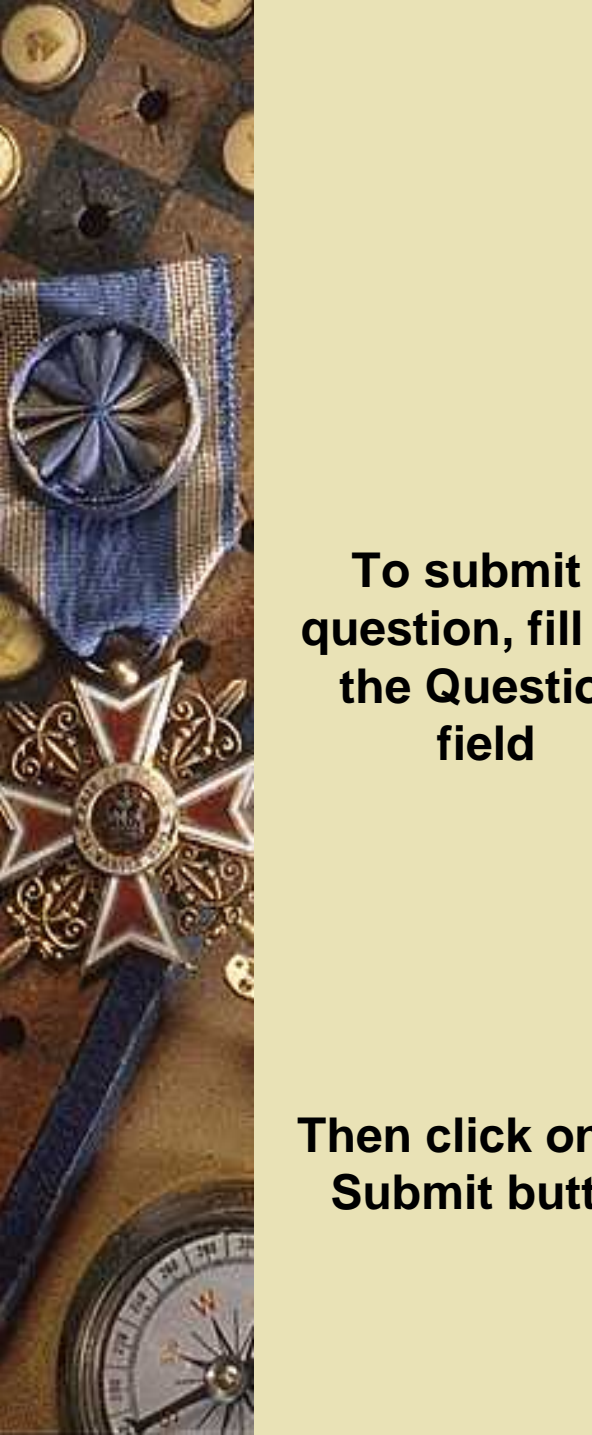

|       | IIPS                            | <b>IIPS Question Form</b>                                                  |   |
|-------|---------------------------------|----------------------------------------------------------------------------|---|
|       | •                               | Fields marked with O are required<br>Solicitation and Question Information | • |
|       | Solicitation Number:            | DE-AA01-02AA00000                                                          |   |
|       | Section:                        | General                                                                    |   |
|       | Attachment Letter or #:         |                                                                            |   |
|       | Number of:<br>Provision/Clause: |                                                                            |   |
| а     | C                               | Question                                                                   | 0 |
| out   | Question:                       |                                                                            |   |
| on    |                                 |                                                                            |   |
|       | 0                               | Assignees                                                                  |   |
|       | Contracting Officer:            | Test COUser<br>IIPS_helpdesk@e-center.doe.gov                              |   |
|       | Contract Specialist:            | Test Csuser<br>IIPS_helpdesk@e-center.doe.gov                              |   |
|       | C                               | Contact Information                                                        | • |
|       | Name:                           | Ted Kurkowski_Vendor                                                       |   |
|       | Company Name:                   | IIPS Test Inc.                                                             |   |
| a tha | Telephone:                      | 928-282-1126                                                               |   |
|       |                                 | Submit                                                                     |   |
| ton   |                                 |                                                                            |   |

Receiving Government "Items for Negotiation"

- Used to communicate clarifications, negotiations or other requests for information
- Offerors/applicants receive an e-mail notification
- Log in to IIPS and navigate to the specific solicitation
- Click on the "Folder" icon to open the list of documents under that solicitation
- View the Government Response document
  - Create your response by clicking on the "Create Contractor Response" icon

Click on a folder 🔲 to view a list of subfolders or documents, depending on your access rights.

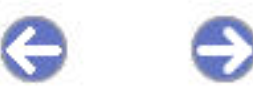

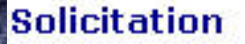

DE-AA01-02AA00000

Status Solicitation Issued

Proposal - IIPS Test Inc. - Test - Sample Solicitation, AA00000-11281; 05/07/2003

Offer Doc - AA00000-11281-19591-14552

Tech Doc - AA00000-11281-19170-11211

overnment Response; Cost Proposal; 05/07/2003

Proposal - IIPS Test Inc. - Test 2, AA00000-17590; 05/07/2003

Click on the Folder icon to open the list of documents in a solicitation

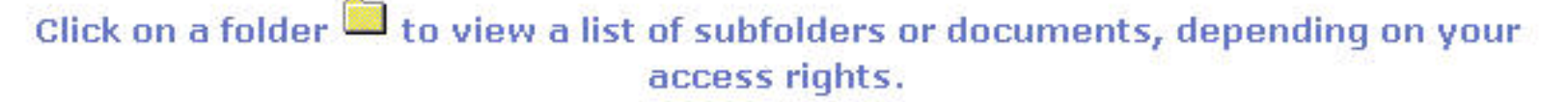

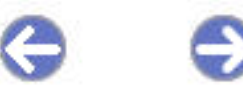

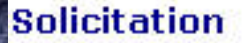

DE-AA01-02AA00000

Status Solicitation Issued

Proposal - IIPS Test Inc. - Test - Sample Solicitation, AA00000-11281; 05/07/2003

Offer Doc - AA00000-11281-19591-14552

Tech Doc - AA00000-11281-19170-11211

Government Response; Cost Proposal; 05/07/2003

Proposal - PS Test Inc. - Test 2, AA00000-17590; 05/07/2003

Click on the Government Response to open that document

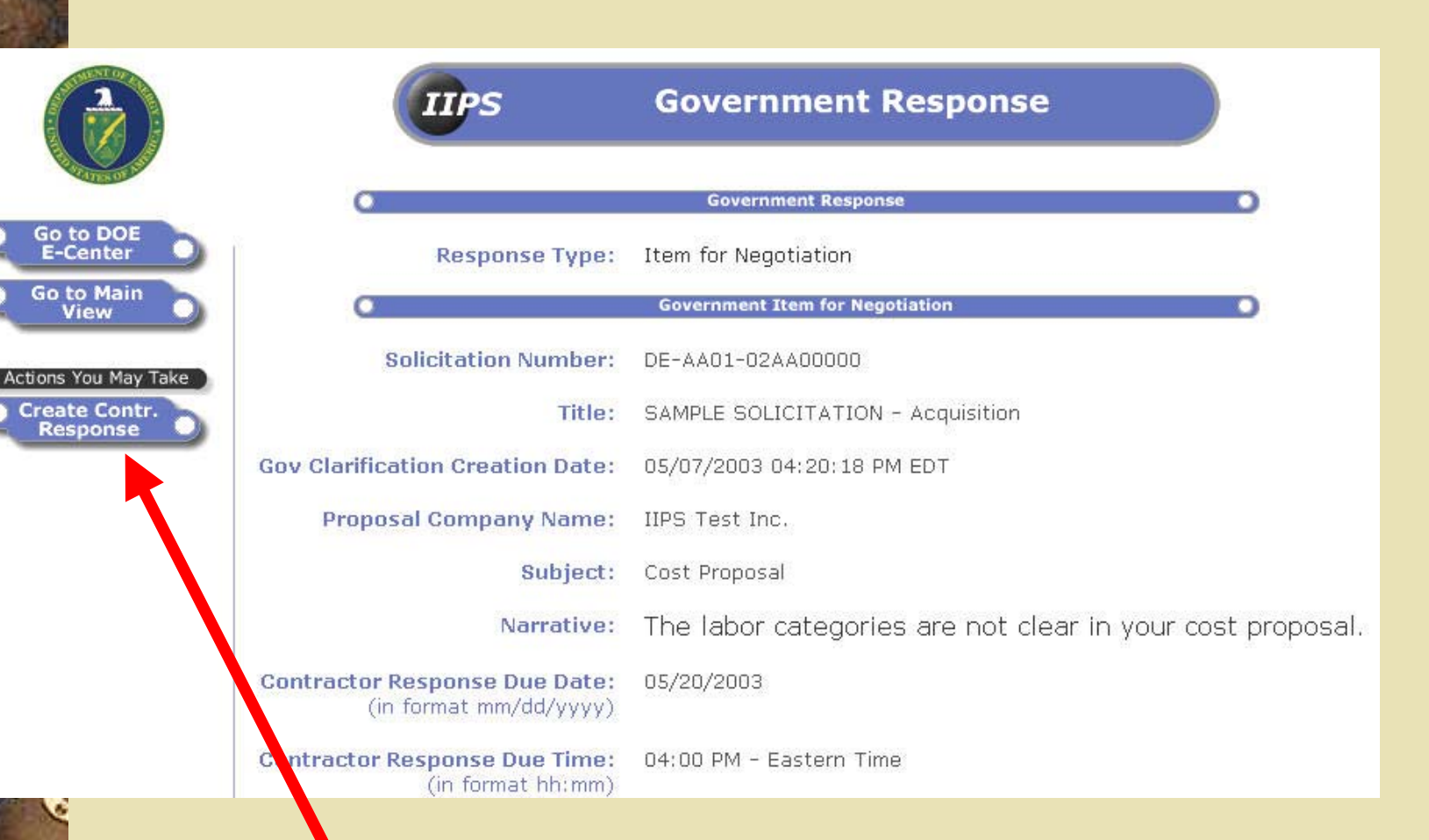

Click on the "Create Contractor Response" button to respond to the Item for Negotiation

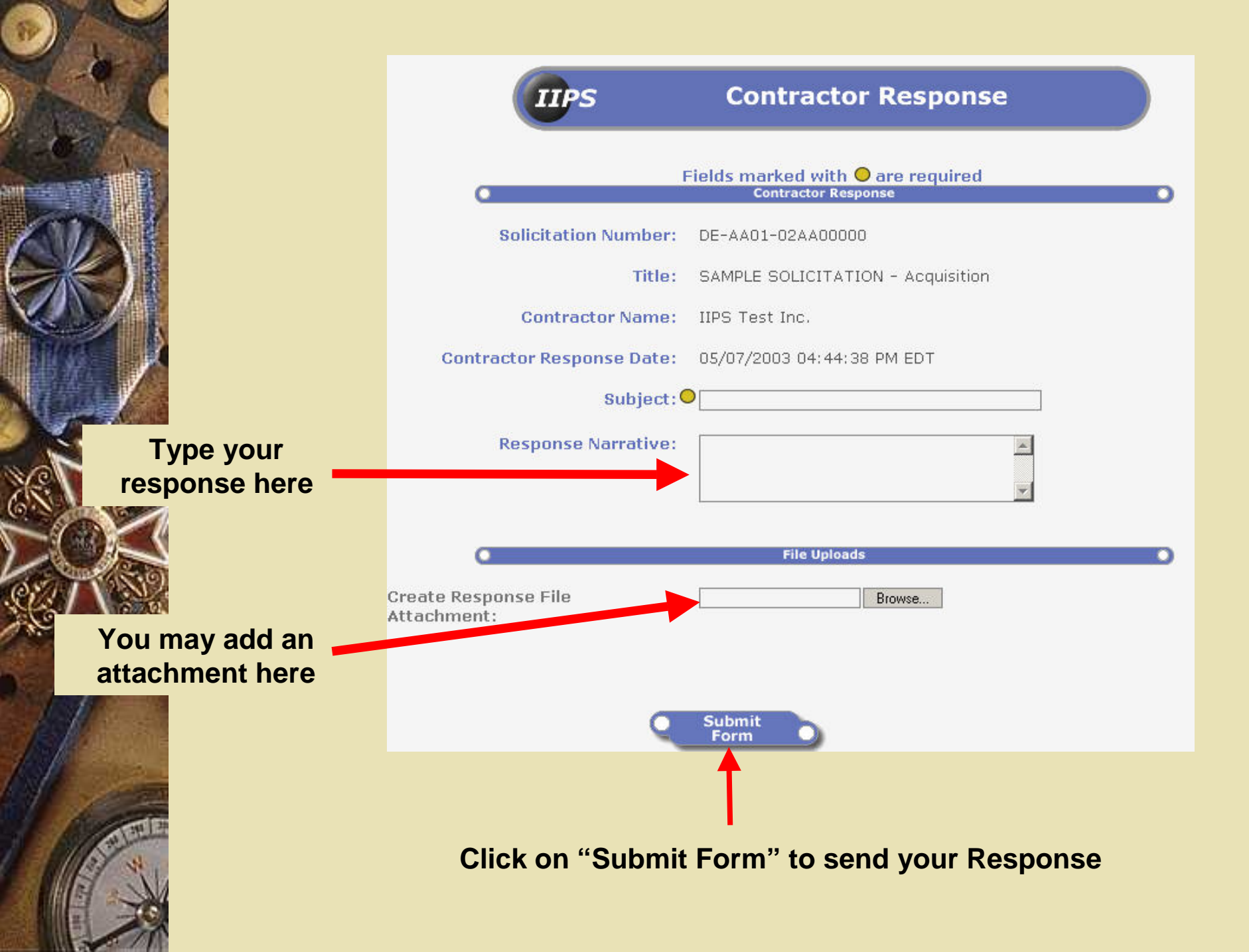

Click on a folder 📮 to view a list of subfolders or documents, depending on your access rights.

Status

Solicitation Issued

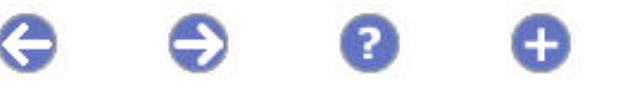

### Solicitation

DE-AA01-02AA00000

Proposal - IIPS Test Inc. - Test - Sample Solicitation, AA00000-11281; 05/07/2003

Offer Doc - AA00000-11281-19591-14552

Tech Doc - AA00000-11281-19170-11211

Government Response; Cost Proposal; 05/07/2003

Contractor Response; Revised Cost Proposal; 05/07/2003

Proposal - IIPS Test Inc. - Test 2, AA000 -17590; 05/07/2003

Your Response will then appear in the list of documents

## Significant Events Schedule

- October 2001 IIPS deployed throughout DOE's major field offices
- February 2003 Version 3.0 released
- October 2003 Implementing use of the Central Contractor Registration (CCR)
- October 2003 Transition to Grants.gov began

 October 2004 – Began receiving applications via Grants.gov

# Resources for Additional Info

- E-Center Home Page (http://ecenter.doe.gov)
  - User guide & contact information found under the "Help" button
  - IIPS Help Desk
    - 800.683.0751
- FedBizOpps
  - Email: fbo.support@gsa.gov
  - Phone: 877-472-3779 (Toll Free)
- Grants.Gov
  - Email: <u>support@fedgrants.gov</u>